## Move/Restore MalkinMorrisWiki

26 September 2019 14:00

## Database settings
\$wgDBtype = "mysql";
\$wgDBserver = "localhost";
\$wgDBname = "MalkinMorrisWikiDB";
\$wgDBuser = "wikiuser";
\$wgDBpassword = "rydalplace";

- 1. Install UBUNTU Server use most current LTS version (Enable openSSH)
- 2. Login to new server and sudo the following:
  - a. timedatectl set-timezone Europe/London
  - b. apt upgrade/update
  - c. apt install apache2 mysql-server php libapache2-mod-php php-xml php-mbstring
  - d. phpenmod xml
  - e. phpenmod mbstring
  - f. a2enmod rewrite
  - g. apt install phpmyadmin (Enable on apache2 and create a default password)
  - h. Use mysql to run the following SQL:
    - I. GRANT ALL PRIVILEGES ON \*.\* TO 'phpmyadmin'@'localhost' WITH GRANT OPTION;
  - i. Sort out the IP addressing
  - j. Modify /etc/apache2/ports.conf to add Listen 8080
- 3. Login to old server and take backups of the wiki
- 4. Backup MalkinMorrisWikiDB and transfer to new server
  - a. Modify /var/www/html/MalkinMorris/LocalSettings.php to include '\$wgReadOnly = 'Down for maintenance, access will be restored shortly';
  - b. mysqldump -h localhost -u wikiuser -p MalkinMorrisWikiDB | gzip > yyyymmdd\_backup.sql.gz
  - c. scp yyyymmdd\_backup.sql.gz <user@newserver>:/home/<user>/
- 5. Backup MalkinMorris file structure and transfer to new server
  - a. tar -zcvhf MalkinMorris.tgz /var/www/html/MalkinMorris
  - b. scp MalkinMorriss.tgz <user@newserver>:/home/<user>/
- 6. Transfer /etc/apache2/sites-available/malkinmorris.org.uk.conf to new server
  - a. scp /etc/apache2/sites-available/malkinmorriss.org.uk.conf <user@newserver>:/home/<user>/
- 7. Shutdown old server
- 8. Login to new server and restore the wiki use sudo su in /~
- 9. Restore MalkinMorrisWikiDB
  - a. Using mysql, execute the following SQL:
    - I. CREATE DATABASE MalkinMorrisWikiDB;
    - II. CREATE USER 'wikiuser'@'localhost' IDENTIFIED BY 'rydalplace';
    - III. USE MalkinMorrisWikiDB;
    - IV. GRANT ALL PRIVILEGES ON MalkinMorrisWikiDB.\* TO 'wikiuser'@'localhost' WITH GRANT OPTION;
  - b. gzip -d yyyymmdd\_backup.sql.gz
  - c. mysql -u wikiuser -p MalkinMorrisWikiDB yyyymmdd\_backup.sql
- 10. Restore the MalkinMorris file structure cd /
  - a. tar -xvzf /~/MalkinMorris.tgz
- 11. Restore the MalkinMorris website in apache
  - a. cd /~
  - b. mv malkinmorris.org.uk.conf /etc/apache2/sites-available
  - c. In -s /etc/apache2/sites-available/malkinmorris.org.uk.conf /etc/apache2/malkinmorris.org.uk.conf
- 12. Either: modify DNS to point malkinmorriss.org.uk to new server
- 13. Or: modify \$wgServer in /var/www/html/MalkinMorris/LocalSettings.php

- 14. Install any required MediaWiki extensions:
  - a. For PdfHandler apt install ghostscript imagemagick xpdf-utils
  - b. For TimedMediaHandler apt install ffmpeg
- 15. systemctl restart apache2
- 16. Test!